## 大規模統計 Finder の操作マニュアル(簡単操作編)

統計表・編から抽出する項目を順次指定し、データを表示させて Excel に出力するまでの流れを ご説明します。(例:商業統計表 - 産業編(総括表))

- 1. 統計表の選択
  - トップ画面にて、まず統計(商業統計表)を選択します

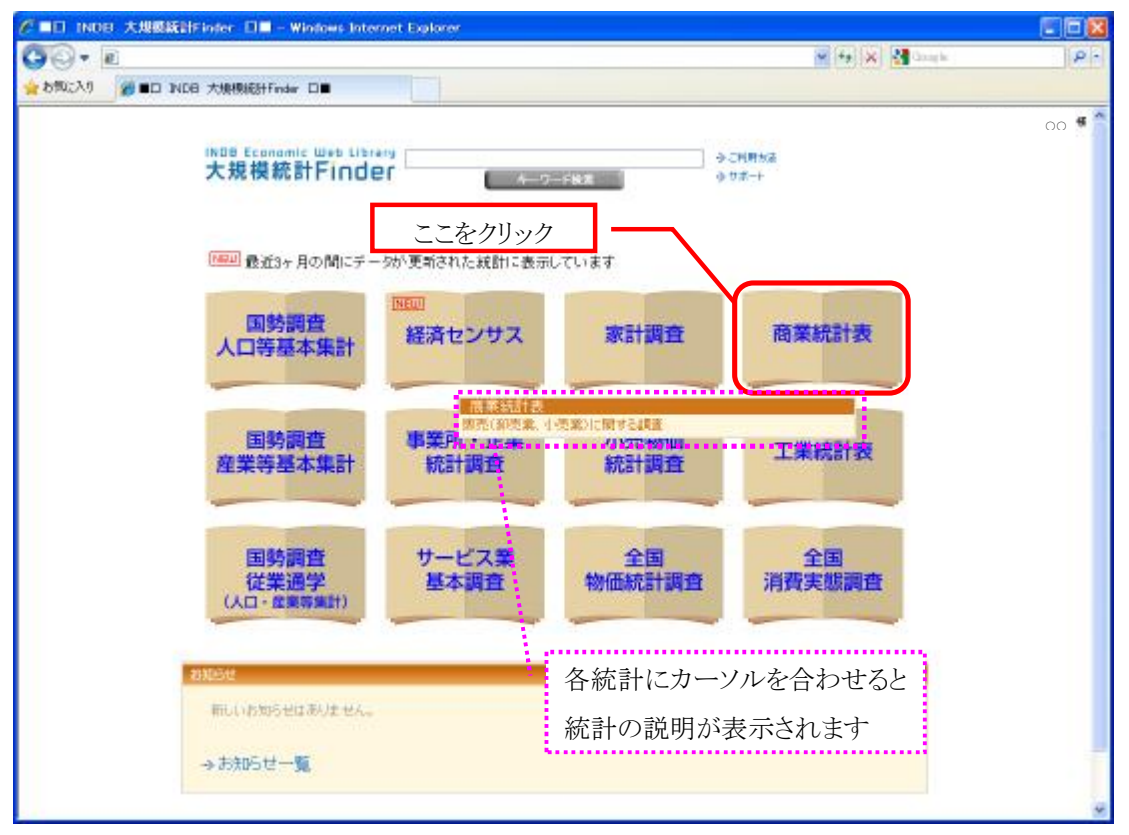

## 2. 編の選択

| <b>G</b> ⊙ • ∎                                                                                                    | P 14 X 4 Long to 10                                                |
|----------------------------------------------------------------------------------------------------|--------------------------------------------------------------------|
| 2 5500入り 👔 ■D INDE 大規模和24Finder D■                                                                                                    |                                                                    |
| INDB &conomic Web Listary<br>大規模統計Finder                                                                                                    | 00 @<br>【ヒント】 ****                                                 |
| Ratinger<br>中原 次日本<br>F 二 2024月 更新信報     E 新加速 (18月2日の市・住宅地の市・田田県用)<br>F 二 2024月 更新信報     E 新加速 (18月2日の市・住宅地の市・田田県用)<br>F 二 2024月 更新信報     E 業編を(総括表)選択しま     G 要求になるため、     G 要求になるため、     G 要素     G 要素     G = G = G m、     G = G m     G = G m | ここでも統計表を選択し直す<br>ことができます<br>40000<br>40000<br>40000                |
| C 第259年119<br>C 表現的年119<br>C 表現的年119<br>C 表現的年119<br>C 来現的年119月<br>C 来現的年119月<br>C 来現的年119月<br>C 来現的年119月<br>C 来現的年119月<br>C 来現的年119月<br>C 来現的年119月<br>C 来現的年119月<br>C 来現的年119月<br>C 来現的年119月<br>C 来現的年119月<br>C 来現的年119月<br>C 来現的年119月<br>C 来現的年119月<br>C 来現的年119月<br>C 来現的年119月<br>C 来現的年119月<br>C 来現的年119月<br>C 来現的年119月<br>C 来見の日日日日日日日日日日日日日日日日日日日日日日日日日日日日日日日日日日日日                                                                                                    | a 2002 1995 1944 1997 1904 1997 2002<br>扁にカーソルを合わせると<br>D説明が表示されます |
| a,000<br>a,000<br>- 単一1人出り年期後月前<br>- 単一1,所出り年期後月前                                                                                                    | - 80<br>- 60<br>- 40                                               |

3. 表の選択

編に含まれる表を選択します

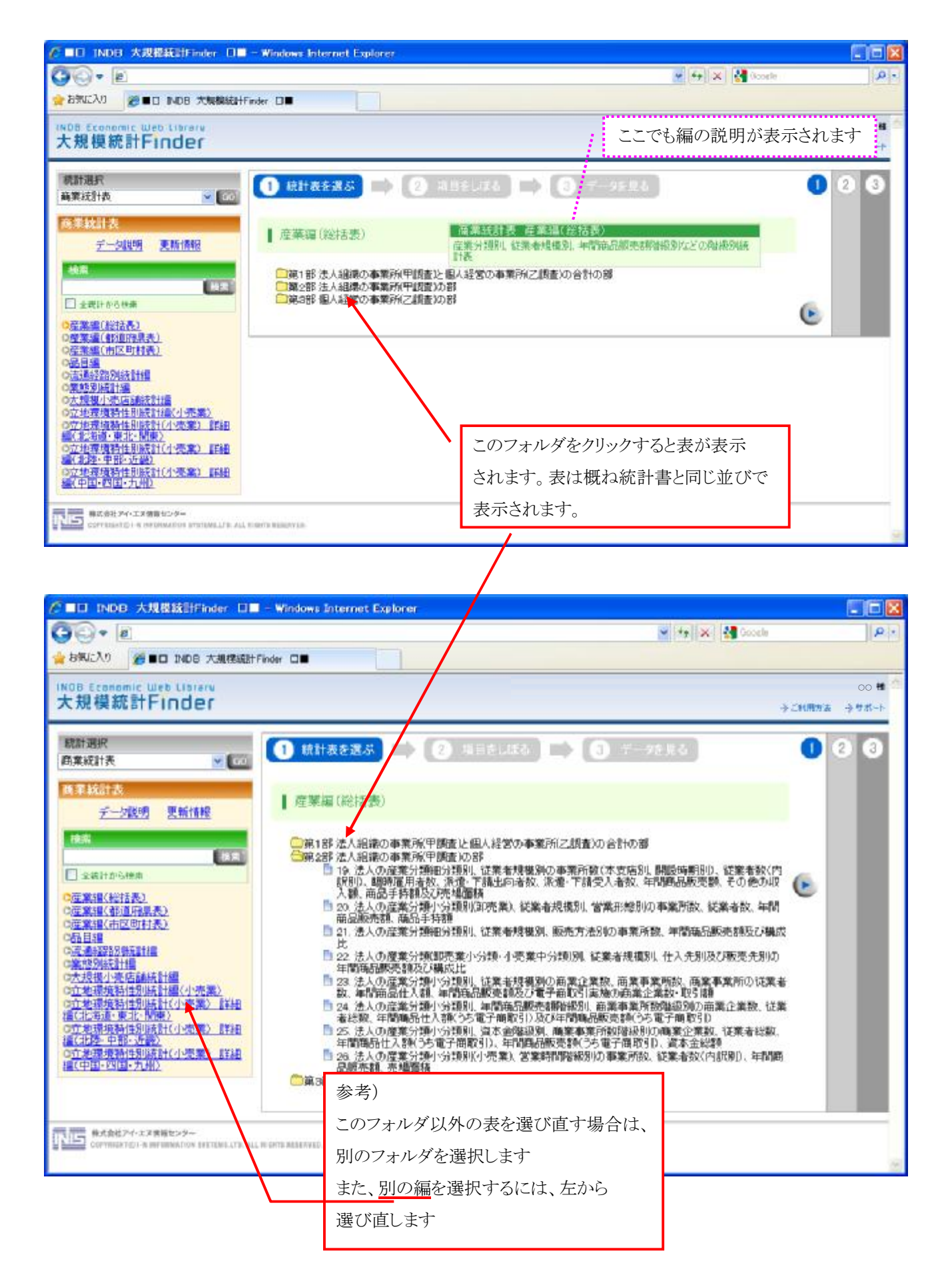

## 4. データ項目と抽出条件の選択

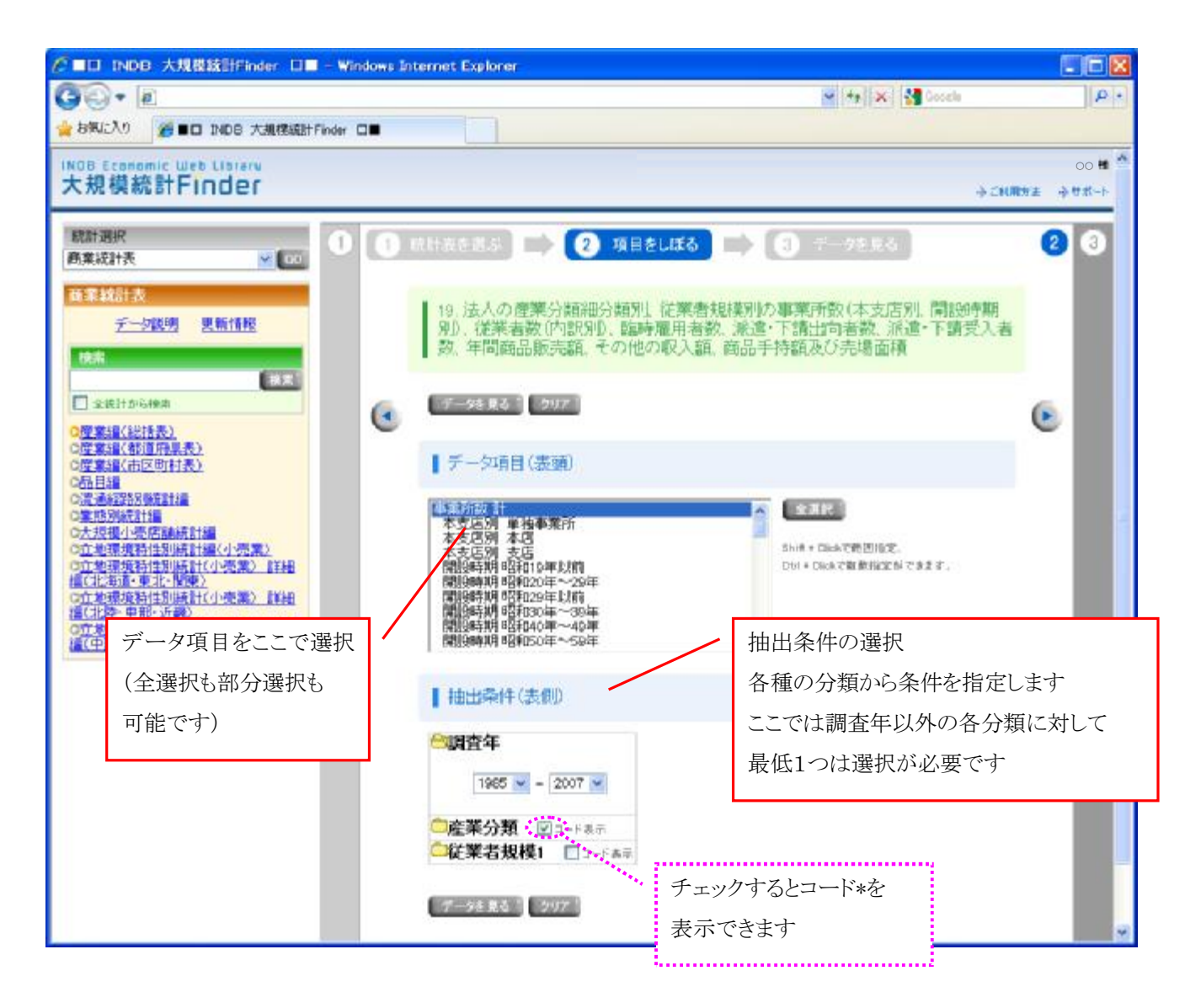

- <データ項目および抽出条件選択の注意事項>
  - ① 抽出条件は、各分類(フォルダ)毎に最低1つは選択が必要です
    - ・ 選択しない場合は、「③データを見る」の画面でエラーメッセージが表示されます。
    - ・ 各分類で、コード\*(IN 独自のコード)を表示することができます。
  - ② データ項目および抽出条件は、100万件以上表示させるように選択することはできません。

・「③データを見る」の画面でエラーメッセージが表示された場合は、選択項目を減らしてください。

〈例〉データ項目(表頭:20項目)×調査年(20年分)×産業分類(200種類)×従業者規模1(15区分)

=20×20×200×15=120万件

となるためエラーになり、データを抽出できません。

何れかの項目を減らし、100万件以内になるように設定し直してください。

5. データを見る

データ項目と抽出条件が終了すると、ボタンを押すだけでデータが表示されます(次ページ)

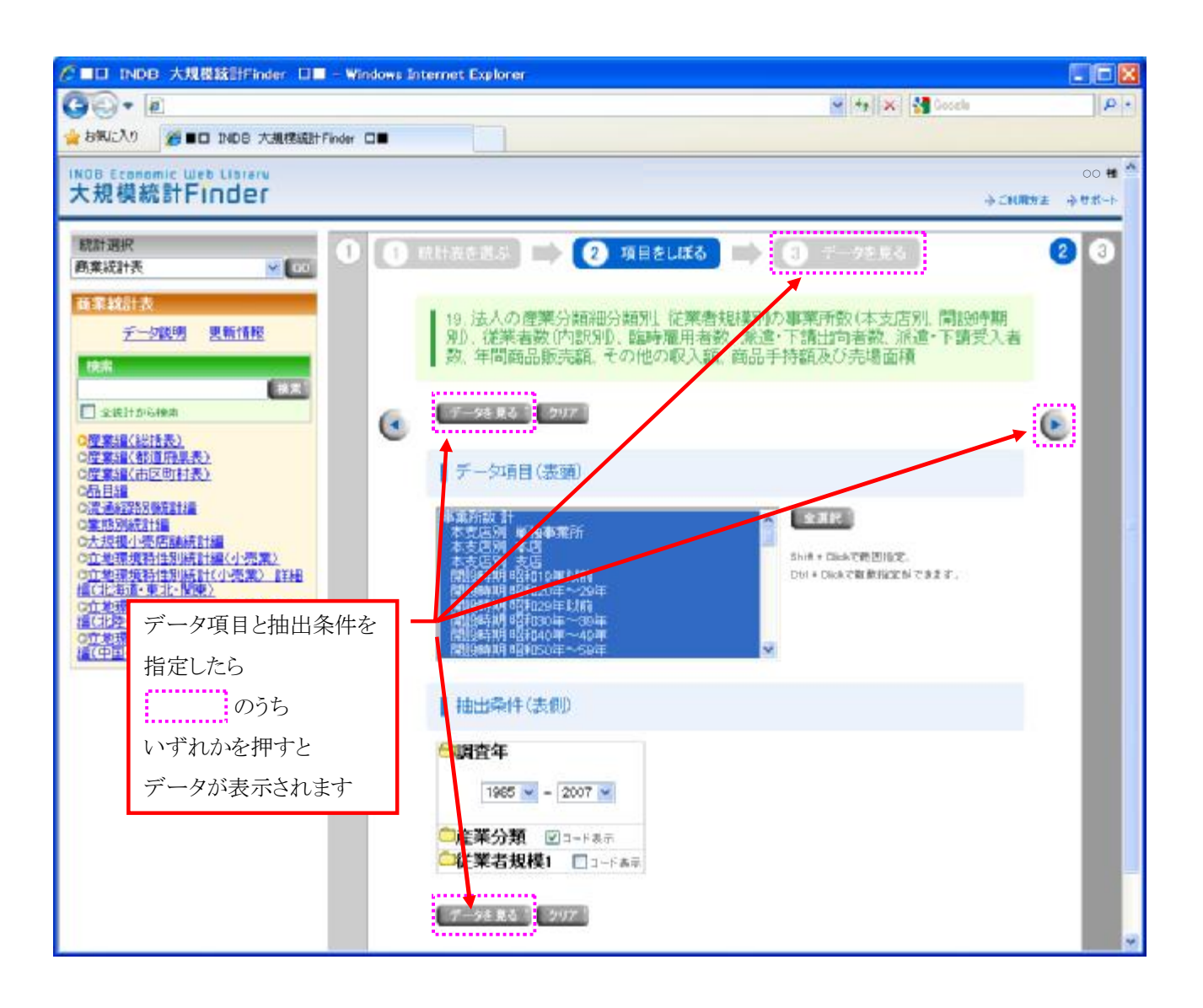

【ヒント】

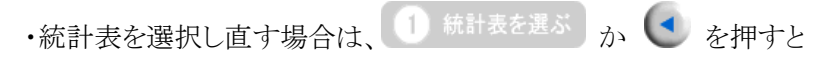

前の選択画面(p.3)に戻ります

6. データの出力

画面表示されたデータは、Excel へ出力することができます。

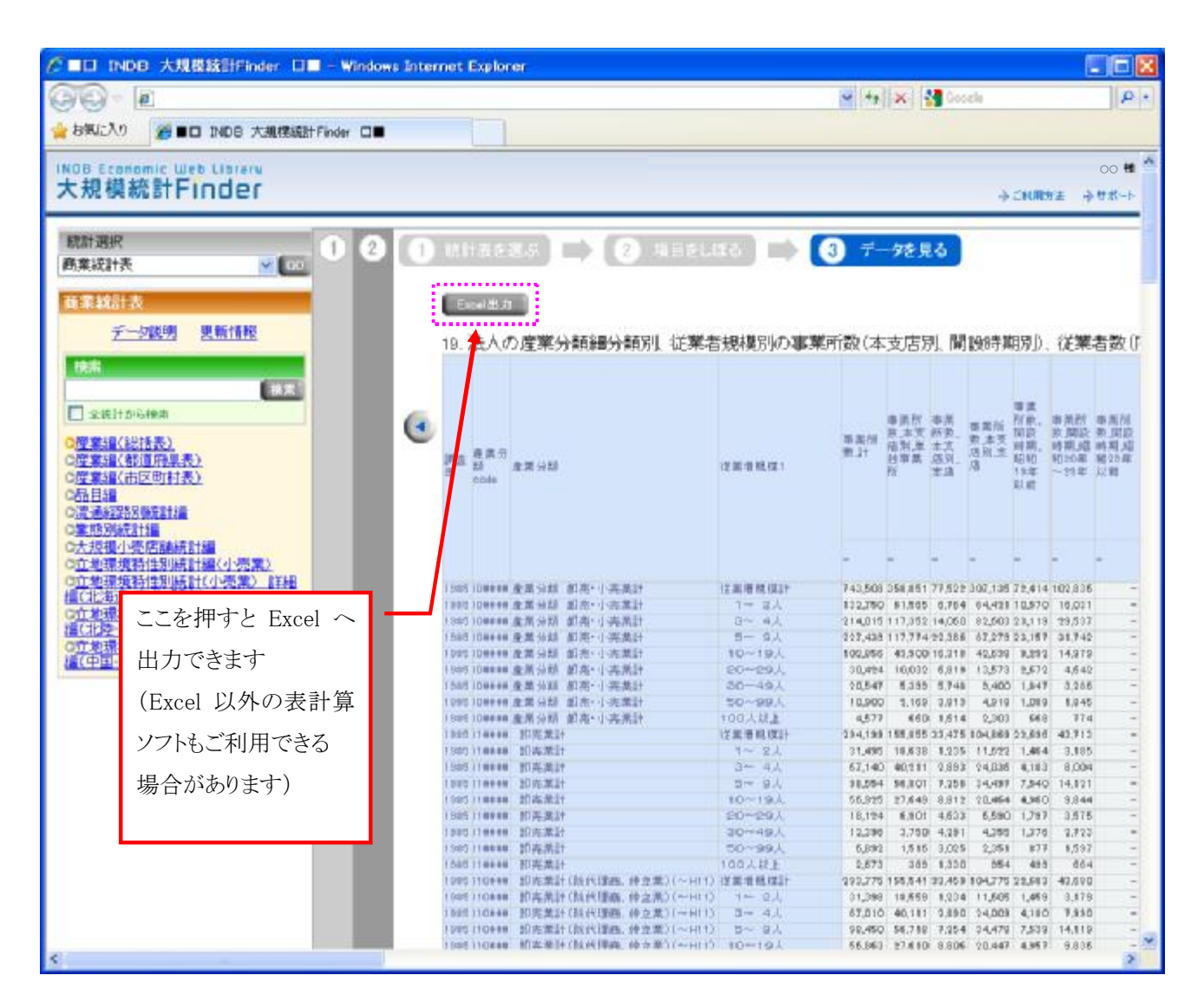

画面上の Excel出力 を押すと、下記のウィンドウが表示されます。

'開く'を押すとExcel が起動し、データが出力されます。

'保存'を押すとファイル出力先を指定する画面が開きますので、保存先を指定してください。

|        | ər (4655) u-F 🔯                                             |
|--------|-------------------------------------------------------------|
|        | COD JP (A 498(A)、また126(PUL 4 6)**                           |
|        | 442、中心なるがはず、東京市民が各地できた。地名な、このティント地域に使用は 年にかりためにできたい。自然市民の経営 |
| 【ヒント】  |                                                             |
| ・出力項目を | :変更するには、 2 項目をしぼる か 💽 を押すと                                  |
| 前の選抜   | !画面(P3)に戻ります。                                               |
| ・表を変更す | るには、 ① 統計表を選ぶ を押すと一気に戻ることができます。                             |